# Tech Note 1047 Using Process Explorer to Solve High SQL Server CPU

All Tech Notes, Tech Alerts and KBCD documents and software are provided "as is" without warranty of any kind. See the Terms of Use for more information.

Topic#: 002888 Created: June 2014

### Introduction

This technote describes using Microsoft Process Explorer to troubleshoot high CPU usage by SQL Server. Wonderware products such as Application Server, Historian Server, Corporate Energy Management (CEM), Information Server, etc. reside on the same machine as SQL Server, and high CPU usage can result in performance issues.

## **Application Versions**

- SQL Server 2008 or 2012
- Windows 7, 8.0, 8.1, 2008, and 2012
- System Platform 2012R2 P01
- Wonderware System Platform 2014 and later

**Note:** This technote assumes that you are familiar with Microsoft SQL Server and Process Explorer. If you have any questions regarding the corresponding Microsoft products, contact Microsoft Technical Support at www.microsoft.com for further assistance.

## Procedure

- 1. Use Windows Task Manager to verify if SQL Server process called **sqlservr.exe** is the one using high CPU percentage.
- 2. If sqlservr.exe is in fact using high CPU, download the free Process Explorer utility from the following Microsoft link:

#### http://technet.microsoft.com/en-us/sysinternals/bb896653.aspx

3. Unzip the file (ProcessExplorer.zip) to a folder, then double-click on ProcExp.exe to start it up (Figure 1 below).

| 29 Proc                         | ess Exp   | lorer - Sysint | ernals: www  | .sysinternals.com [BWin\Arlene] 🛛 🚽 🗖 📄                       | ٢ |
|---------------------------------|-----------|----------------|--------------|---------------------------------------------------------------|---|
| File Options View Process Fi    | nd Use    | s Help         |              |                                                               |   |
| 🛃 🛃 🖪 🖺 🦳 🚳 🖙                   | ×   M     | ٠              |              |                                                               |   |
| Process                         | CPU       | Private Bytes  | Working Set  | PID Description Company Name                                  | ^ |
| sqlservr.exe                    | 43.10     | 2,170,144 K    | 1,875,420 K  | 16480 SQL Server Windows NT - 6 Microsoft Corporation         |   |
| 🖳 Ssms.exe                      | 19.67     | 140,568 K      | 183,656 K    | 4660 SQL Server Management St Microsoft Corporation           |   |
| System Idle Process             | 16.94     | 0 K            | 4 K          | 0                                                             |   |
| services.exe                    | 6.66      | 4,656 K        | 5,364 K      | 688                                                           |   |
| procexp64.exe                   | 1.78      | 14,572 K       | 30,976 K     | 14396 Sysintemals Process Explorer Sysintemals - www.sysinter |   |
| Interrupts                      | 1.77      | 0 K            | 0 K          | n/a Hardware Interrupts and DPCs                              |   |
| aaTrend.exe                     | 1.42      | 125,860 K      | 150,536 K    | 16524 HistClientTrend Invensys Systems, Inc.                  |   |
| Taskmgr.exe                     | 1.36      | 20,312 K       | 37,444 K     | 7080                                                          |   |
| 🔝 aaEngine.exe                  | 1.28      | 140,892 K      | 38,424 K     | 5756                                                          |   |
| WmiPrvSE.exe                    | 1.16      | 6,756 K        | 12,088 K     | 4504                                                          |   |
| Steam.exe                       | 0.47      | 46,612 K       | 27,072 K     | 8912 Steam Client Bootstrapper Valve Corporation              |   |
| aaEngine.exe                    | 0.38      | 55,820 K       | 11,816 K     | 3560                                                          |   |
| dwm.exe                         | 0.37      | 40,456 K       | 41,576 K     | 4376                                                          |   |
| svchost.exe                     | 0.35      | 41,388 K       | 36,252 K     | 304 Host Process for Windows S Microsoft Corporation          |   |
| aaEngine.exe                    | 0.30      | 33,940 K       | 14,608 K     | 2676                                                          |   |
| 🖃 🔝 System                      | 0.29      | 84,680 K       | 3,728 K      | 4                                                             |   |
| □ axplorer.exe                  | 0.25      | 76,376 K       | 95,704 K     | 280 Windows Explorer Microsoft Corporation                    |   |
| svchost.exe                     | 0.23      | 42,452 K       | 39,664 K     | 1380 Host Process for Windows S Microsoft Corporation         |   |
| Csrss.exe                       | 0.21      | 3,104 K        | 22,976 K     | 5168                                                          |   |
| aahStorage.exe                  | 0.21      | 27,604 K       | 3,484 K      | 8004                                                          |   |
| . mmc.exe                       | 0.17      | 35,736 K       | 34,868 K     | 15320                                                         |   |
| aahIDASSvc.exe                  | 0.17      | 15,284 K       | 20,324 K     | 4012 ArchestrA Historian IDAS Dri Invensys Systems, Inc.      |   |
| aahDrvSvc.exe                   | 0.15      | 8,464 K        | 14,420 K     | 15684 ArchestrA Historian System Invensys Systems, Inc.       |   |
| . mmc.exe                       | 0.15      | 122,520 K      | 146,644 K    | 14584                                                         |   |
| Chrome.exe                      | 0.12      | 75,916 K       | 50,368 K     | 7836 Google Chrome Google Inc.                                |   |
| aahCfgSvc.exe                   | 0.08      | 19,820 K       | 11,532 K     | 5464 ArchestrA Historian Configur Invensys Systems, Inc.      |   |
| 🗆 💽 chrome.exe                  | 0.07      | 116,640 K      | 150,884 K    | 5188 Google Chrome Google Inc.                                |   |
| aahlOSvrSvc.exe                 | 0.06      | 7,320 K        | 14,628 K     | 16620 ArchestrA Historian I/O Serv Invensys Systems, Inc.     |   |
| aaCALWrapper.exe                | 0.06      | 3,368 K        | 1,892 K      | 15952                                                         |   |
| Channel Canada and              | 0.05      | C 224 K        | 1 704 1/     | 10540 Chart Canica Makes Company                              | * |
| CPU Usage: 83.06% Commit Charge | e: 79.64% | Processes: 129 | Physical Usa | ge: 56.94%                                                    |   |

### FIGURE 1: PROCESS EXPLORER UTILITY

- 4. Right-click on the sqlserver.exe process and click Properties.
- 5. In the sqlservr.exe **Properties** window, click **Threads**, then click the **CPU** column name to sort from high to low values.

Using Process Explorer to Solve High SQL Server CPU

| ]                    | S        | qlservr.exe      | :16480 P          | roperties           |             |  |  |
|----------------------|----------|------------------|-------------------|---------------------|-------------|--|--|
| Image                | Perfe    | Performance      |                   | ance Graph          | GPU Graph   |  |  |
| Services             | Threads  | S TCP/IP         | Security Environm |                     | ent Strings |  |  |
| Count: 9             | 95       |                  |                   |                     |             |  |  |
| TID                  | ČPU      | CSwitch D        | Service           | Start Address       | ^           |  |  |
| 8792                 | 41.85    | 2764             |                   | RtIUserThread       | Start       |  |  |
| 8808                 | 0.78     | 399              |                   | !RtIUserThreadStart |             |  |  |
| 10404                | < 0.01   | 177              |                   | !RtIUserThreadStart |             |  |  |
| 6212                 | < 0.01   | 56               |                   | !RtlUserThreadStart |             |  |  |
| 11636                | < 0.01   | 54               |                   | !RtlUserThreadStart |             |  |  |
| 836                  | < 0.01   | 37               |                   | !RtIUserThreadStart |             |  |  |
| 5292                 | < 0.01   | 30               |                   | !RtIUserThreadStart |             |  |  |
| 15440                | < 0.01   | 23               |                   | !RtIUserThreadStart |             |  |  |
| 8732                 | < 0.01   | 22               |                   | !RtlUserThread!     | Start       |  |  |
| 15048                | < 0.01   | 21               |                   | !RtIUserThreadStart |             |  |  |
| 6224                 | < 0.01   | 15               |                   | !RtlUserThread!     | Start 🗸     |  |  |
| <                    |          |                  |                   |                     | >           |  |  |
| Thread ID            | :        | 10788            |                   | Stack               | Module      |  |  |
| Start Time           | :        | 10:14:41 PM      | 6/6/2014          |                     |             |  |  |
| State: W             |          | Wait:UserRequest |                   | ase Priority:       | 8           |  |  |
| Kernel Time: 0:00:00 |          | 0:00:00.093      | D                 | ynamic Priority:    | 9           |  |  |
| User Time:           | :        | 0:00:00.109      | I/                | O Priority:         | n/a         |  |  |
| Context S            | witches: | 51,155           | м                 | lemory Priority:    | n/a         |  |  |
| Cydes:               |          | n/a              | Ic                | deal Processor:     | 0           |  |  |
|                      |          | Perr             | missions          | Kill                | Suspend     |  |  |
|                      |          |                  |                   | OK                  | Cancel      |  |  |

FIGURE 2: THREADS TAB WITH CPU VALUES

- 6. Note the ID number of TID (Thread ID) that is consuming a high CPU percentage. In this example, the TID is 8792.
- 7. Start SQL Server Management Studio to query for the SQL Server Process ID (SPID.) Execute the following T-SQL query:

USE MASTER GO Select SPID from sysprocesses where kpid=8792 GO Using Process Explorer to Solve High SQL Server CPU

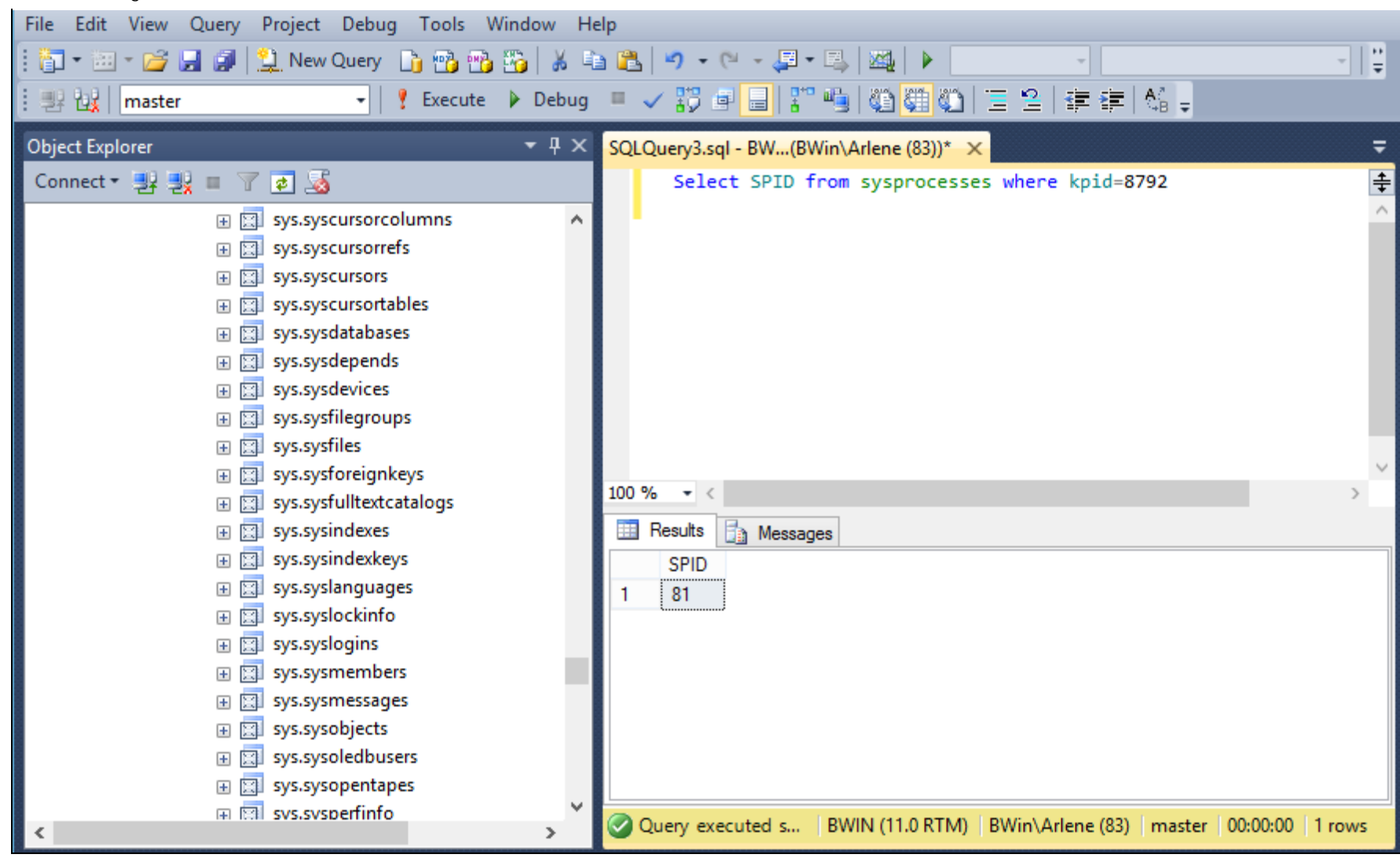

FIGURE 3: SQL SERVER PROCESS ID VALUE

8. Get the SPID details by executing the following query:

DBCC INPUTBUFFER (SPID)

Where SPID in this case is 81

Using Process Explorer to Solve High SQL Server CPU

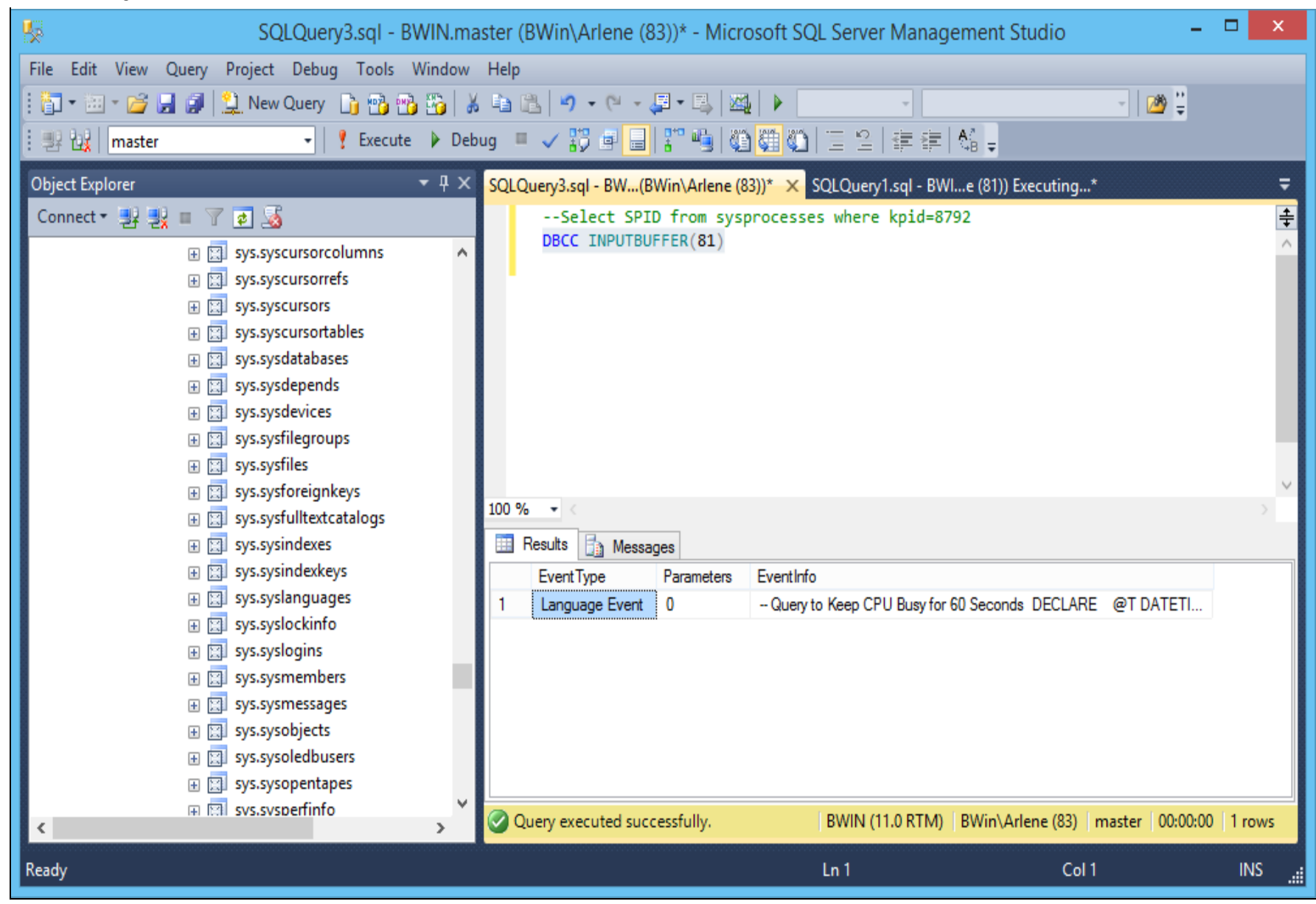

#### FIGURE 4: SPID DETAILS

The information under the **EventInfo** column shows the query causing issue with the high SQL server CPU.

- 9. Copy and paste it to the query area to find out why the query uses that much CPU.
- 10. If it is applicable and not causing any problem, you can execute the query below to end the SPID 81

KILL 81

B. Nguyen

Tech Notes are published occasionally by Wonderware Technical Support. Publisher: Invensys Systems, Inc., 26561 Rancho Parkway South, Lake Forest, CA 92630. There is also technical information on our software products at Wonderware Technical Support.

For technical support questions, send an e-mail to wwsupport@invensys.com.

# Back to top

©2014 Invensys Systems, Inc. All rights reserved. No part of the material protected by this copyright may be reproduced or utilized in any form or by any means, electronic or mechanical, including photocopying, recording, broadcasting, or by any information storage and retrieval system, without permission in writing from Invensys Systems, Inc. Terms of Use.